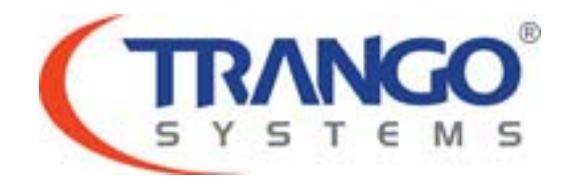

**Apex Orion** 

Software v1.0.0 Release Notes & Instructions

30 October 2013

Trango Systems Confidential and Proprietary Information Page **1** of **7** © 2011-2013 Trango Systems, Inc. All rights reserved.

## **Table of Contents**

- Image Information
- Supported Modulation/Symbol rate combination
- Features
- Limitations
- Upgrade Instructions
- Revision History

## Apex Orion v1.0.0 Release

#### The release consists of the following software images

| FPGA version: | 0009090D        |
|---------------|-----------------|
| OS version    | 2p6r22b0D092613 |
| FW version    | 1p0r0D092613    |
| Modem Version | 6201.5.36       |

#### Supported Modulation/Symbol rate combination in this release

|                |      |      | 16   | 32   | 64   | 128   | 256   | 512   | 1024  |
|----------------|------|------|------|------|------|-------|-------|-------|-------|
| <b>BW(MHz)</b> | QPSK | 8PSK | QAM  | QAM  | QAM  | QAM   | QAM   | QAM   | QAM   |
| 3.5            | 8.7  | 13.2 | 17.8 | 22.0 | 26.8 | 31.4  | 35.8  | 40.4  | 43.9  |
| 3.75           | 9.5  | 14.4 | 19.3 | 23.8 | 29.1 | 34.0  | 38.9  | 43.8  | 47.5  |
| 5              | 12.7 | 19.1 | 25.6 | 31.6 | 38.6 | 45.0  | 51.5  | 58.0  | 63.0  |
| 7              | 16.6 | 24.9 | 33.4 | 41.2 | 50.3 | 58.7  | 67.8  | 75.6  | 82.1  |
| 8.33           | 21.4 | 32.1 | 43.1 | 53.1 | 64.7 | 75.6  | 86.4  | 97.3  | 105.6 |
| 10             | 24.7 | 37.1 | 49.8 | 61.3 | 74.8 | 87.4  | 99.9  | 112.4 | 122.1 |
| 12.5           | 32.0 | 48.3 | 64.7 | 79.7 | 97.2 | 113.5 | 129.7 | 146.0 | 158.6 |
| 14             | 36   | 54   | 73   | 90   | 109  | 128   | 146   | 165   | 179   |
| 20             | 52   | 78   | 105  | 129  | 147  | 184   | 210   | 236   | 257   |
| 25             | 65   | 97   | 130  | 161  | 196  | 229   | 262   | 295   | 320   |
| 28/30          | 77   | 116  | 156  | 196  | 234  | 273   | 312   | 351   | 382   |
| 40             | 104  | 157  | 210  | 258  | 315  | 368   | 420   | 473   | 514   |
| 50             | 119  | 189  | 258  | 318  | 387  | 452   | 517   | 582   | 632   |
| 55/56/60       | 155  | 233  | 312  | 384  | 469  | 547   | 625   | 704   | 761   |

\*375 Mbps support available on speed 80 qam256 [Ethernet Only, Non-ACM Mode]

#### Key Features

- 1. Automatic Transmit Power Control
- 2. Hitless Adaptive Modulation for all modulations, with range from QAM 1024 to QPSK
- 3. Native Ethernet Support
- 4. Packet QoS based on 802.1p
- 5. GigE ports supports configurable Speed, Rate limiting and Jumbo packets
- 6. Rapid Port Shutdown
- 7. CLI access via Serial Console/SSH/Telnet
- 8. SNMPv2 support (Trango MIBS)
- 9. Web Access supports both secure (HTTPS) and regular (HTTP)
- 10. Threshold Monitoring

#### Trango Systems Confidential and Proprietary Information

- 11. InBand Mangement with Tagging options.
- 12. Reliable image transfer using FTP, also support TFTP
- 13. XPIC feature
- 14. PLA Packet Link Aggregation
- 15. Synchronization Support (Sync-E) for all ports on both ends of the link

### Known Limitations

- 1. Ethernet duplex setting not supported
- 2. RF OUT counter may read too high in an overloaded condition
- 3. User is responsible for setting the port speed to match with the switch that connects to the radio. (100/1000) with default set to 1000
- 4. Web Tx Power will display an attempted out of range power level even though it blocks the actual setting of the power the out of range number. Power display should be left as it was before.
- 5. Stats clear on the web interface takes a long time and by the time it comes back, it will already have some counters on it
- 6. Vlan\_clear may temporarily lose the management connection for a short time since ALL vlan mapping are being cleared. Connection will be regained as soon as the default vlan mappings are added back. Maybe take up to 15 seconds.
- 7. No support for using VLAN priority and DSCP QoS at the same time.
- 8. ODU upgrade only supported for HP1 ODUs
- 9. Vlan priority field would get cleared on a DSCP enable mode.
- 10. When removing a vlan ID that exists in both port, it is required to add back the VLAN ID to the port that still requires the VLAN.

Software Image Upgrade Procedure

Please review these instructions before starting to ensure that you have adequate time scheduled to perform the upgrade as well as fully understand the implications of the process. While all software is tested by Trango Systems on current hardware before being released, it is strongly suggested that you initially perform this upgrade on your lab equipment and not initially in a production environment and test for any and all needed functionality before deploying.

# Image upgrade for OMU will be copied to flash during image upgrade (bootimage upgrade omu) and will not affect the working link until the system is rebooted / power cycled.

To perform the firmware upgrade using FTP, use the *ftp* command to load the images into memory, then the *bootimage upgrade* commands. The FTP method is much faster and has built in error checking than TFTP. If you prefer to use the TFTP method, instructions can be found in the user's manual.

All that is needed is the IP address of the ftp server, a username/password, and the filename to be uploaded. The new file to be uploaded should be placed on the server. The ftp server will prompt for the password before allowing access.

If the Apex Orion is configured with a route to the Internet, you can even pull the new software images directly from our ftp server. If you would rather load them into a local server, please change the IP addresses and directory structure in the examples below as needed. You will need an appropriate default gateway setup in the Apex Orion as well as a route to the Internet through management or IBM. Trango suggests checking connectivity with ping from debug prompt before attempting the ftp upgrade. To do that, login to the CLI view node, then config node and then debug node. Ping 74.62.177.9 to test for connectivity to our FTP server.

- 1. Plan to use the file directly from Trango's FTP server or copy it to your own local FTP server. We recommend verifying the file name and path to ensure that nothing has changed since this document was prepared.
- 2. Note down the current version of the firmware loaded in the radio (CLI version).
- 3. Connect Management Ethernet port to PC.
- 4. Configure an IP address in unit if not already done.

5. Start a Telnet or SSH session. Log into the Apex Orion, go to config node, and then debug node to test connectivity to your ftp server.

Debug> ping 74.62.177.9

PING 74.62.177.9 (74.62.177.9): 56 data bytes 64 bytes from 74.62.177.9: seq=0 ttl=127 time=0.965 ms 64 bytes from 74.62.177.9: seq=1 ttl=127 time=10.009 ms

Press ctrl+c to stop the ping.

--- 74.62.177.9 ping statistics ---2 packets transmitted, 2 packets received, 0% packet loss round-trip min/avg/max = 0.965/5.487/10.009 ms

If the ping test is not successful, check your IP address and default gateway to ensure that those are addresses that will reach the Internet through your firewall.

6. After verifying connectivity, return to config node and save your config if not already done so:

, Debug> cli

Trango System: TrangoLINK Apex Orion Command Line Interface v3.0.0

(CLI-view)# config Password: trango (CLI-config)# config save New configuration saved

SUCCESS

7. Run the *ftp* command from the command line as follows to open access to the server:

(CLI-config)# ftp 74.62.177.9 giga password: giga4773

If prompted for the password multiple times, check the connectivity to the server by pinging the FTP server IP address from the debug prompt. You may also test the ftp credentials from a laptop or other computer on the same network subnet.

8. Next, get the file from the FTP server by typing the get command from the ftp prompt.

ftp> get TL-ApexOrion/omu\_ApexOrion\_v1.0.0.tar.gz
#

Get operation successful with passive mode

- Logout of the ftp session *ftp> logout*
- 10. Process the upgrade using the bootimage upgrade omu command.

(CLI-config)# bootimage upgrade omu

·····

SUCCESS

- 11. After the process returns success, reboot the radio for the new image to be loaded into active memory. (CLI-config)# reboot
- 12. Check the new version on the system with CLI command "version". It should match with the versions listed below. In case of mismatch version, please perform the upgrade again from step 1.

| FPGA version: | 0009090D        |
|---------------|-----------------|
| OS version    | 2p6r22b0D092613 |
| FW version    | 1p0r0D092613    |
| Modem Version | 6201.5.36       |

Please follow all the instructions as listed above in the upgrade instructions. In the case of version mismatch on the system (local/remote/system) the system is NOT guaranteed to work. In the event of a power failure during the upgrade process or any mismatch conflict, please contact technical support <techsupport@trangosys.com> for further assistance. Serial console remote access to the OMUs might be required in the event of such failure. It is suggested that all customers have at least one serial/console cable available at each site.

Please don't make any implicit assumptions. In case of any doubt please contact technical support for clarification.